Retuit

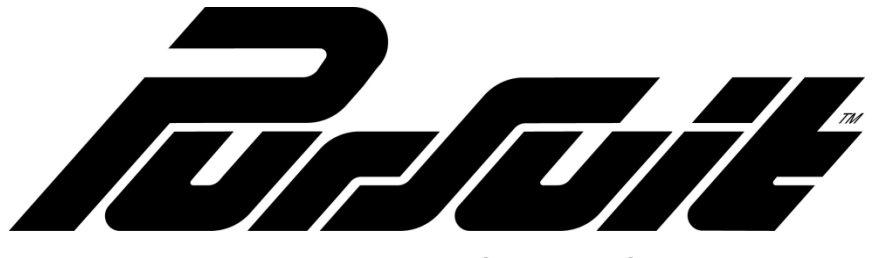

**PROSVR** Dealer Guide

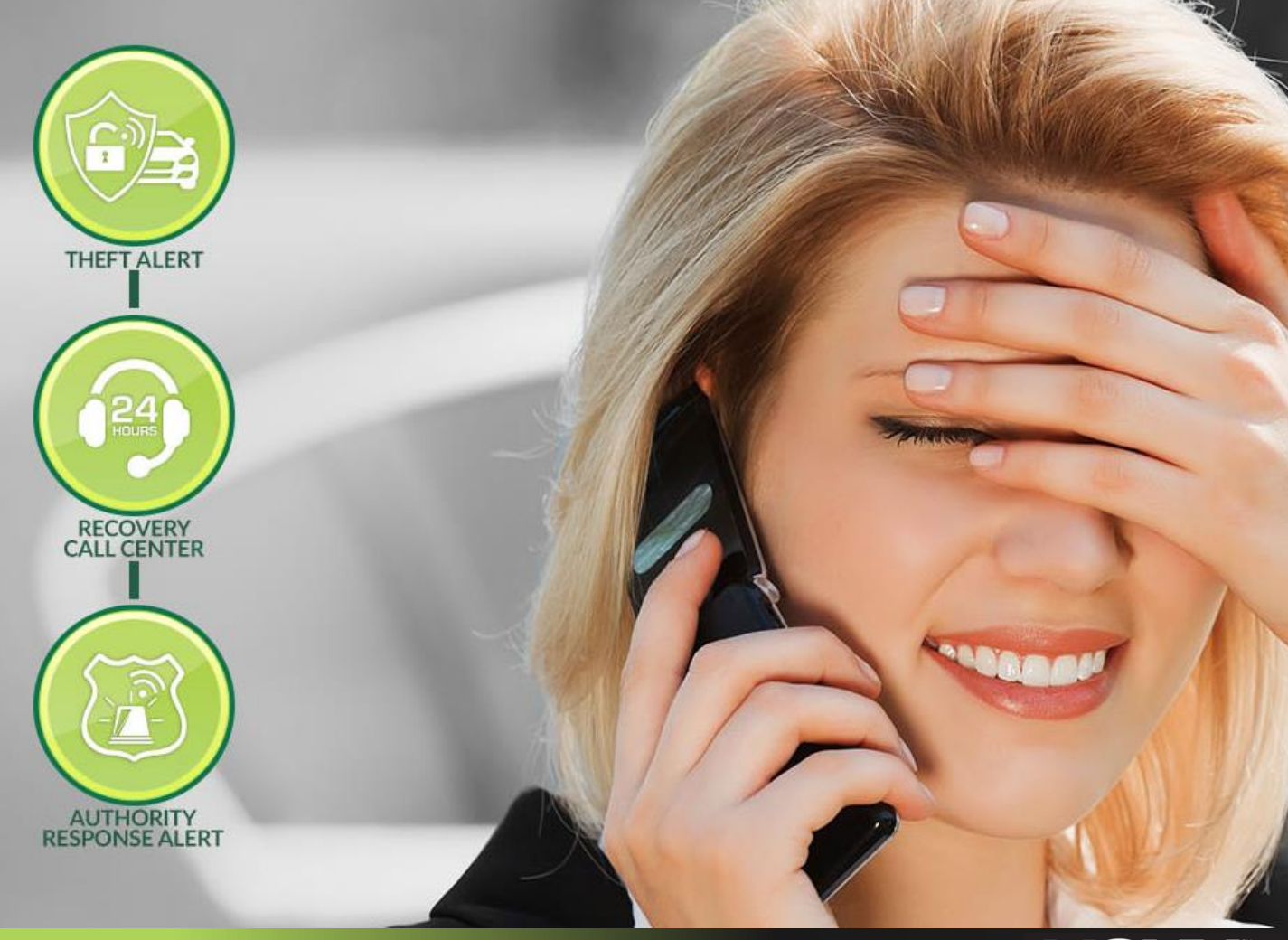

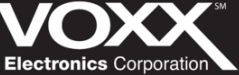

How to get a PROSVR Dealer Account

# Dealer account requests will be sent to: <u>mlynch@voxxintl.com</u>

## **Dealer Account Request: Needed Information**

- Admin First/Last Name
- Admin Email Address
- If available, list of PROSVR device IMEIs

\*NOTE: The account creation process can take up to 48 hours. Please take this into account when activating devices.\*

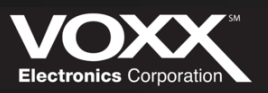

Turluit

### **Device & Installation**

### **Installation Process:**

- 1. Connect Ground
- 2. Connect Power
- 3. Turn on vehicle
- 4. Power and GPS LED's will flash
- 5. Once solid device is connected

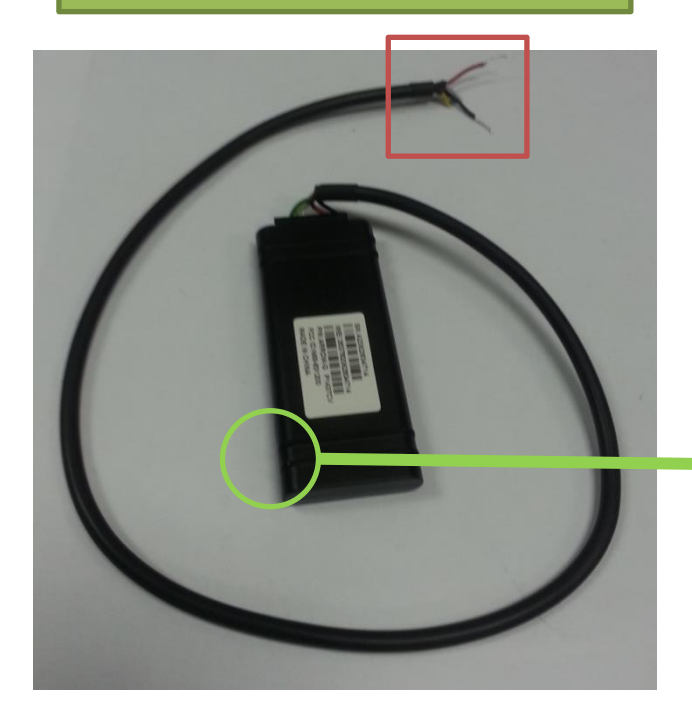

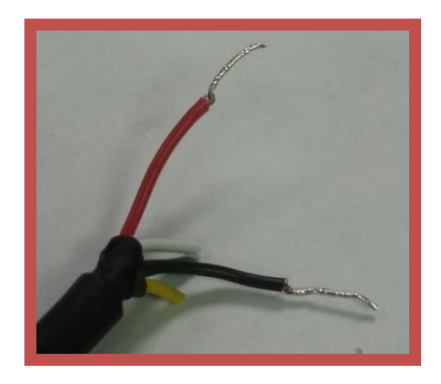

Red = Power Black = Ground

Power and GPS LED

| LED   | Function | Blinking            | Solid              |
|-------|----------|---------------------|--------------------|
| Red   | GPS      | Acquiring<br>Signal | Signal<br>Acquired |
| Green | Cellular | Acquiring<br>Signal | Signal<br>Acquired |

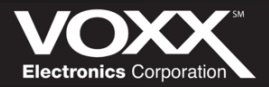

2/11/2

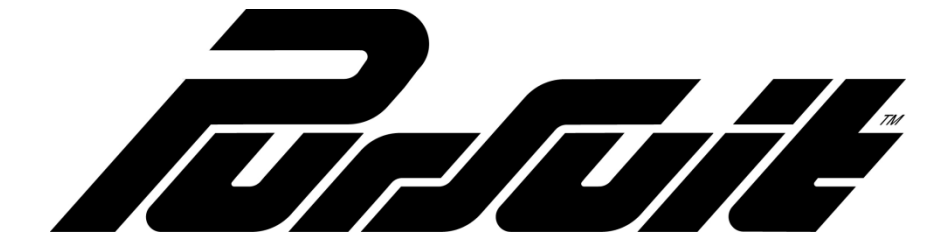

Customer Device Transfer & User Registration

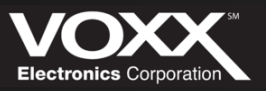

### **Transferring a Device**

This process is how customer's transfer their device – ON THEIR OWN. Once the device is properly installed in a vehicle, it must be transferred to an account. For customers to transfer a device – they go to: <u>www.prosvr.com</u> and click the 'Activate' link in the top right corner. Clicking 'Activate' will re-direct you to the Device Activation page (see image below).

| Device Activation                                                                                                    |
|----------------------------------------------------------------------------------------------------|
| Device Activation                                                                                                    |
| Welcome to Pursuit SVR<br>Congratulations on your purchase of Pursuit SVR.<br>Complete the following form to activate your device. |
| Email address *                                                                                                    |
|                                                                                                    |
| IMEI *                                                                                                    |
|                                                                                                    |
| VIN                                                                                                    |
| Activate                                                                                                    |

Here they will enter the their email address (or the email of the recipient of the device), the devices IMEI (located on the sticker on the device) and VIN of the vehicle (this is not required).

Clicking 'Activate' will send a registration email to the submitted email address. In this email there will be a link and a 6 digit PIN needed to complete the transfer.

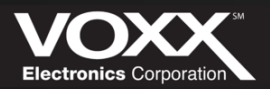

Turtuite

Now that you are on the home page of the Pursuit PROSVR website – please navigate to the 'ACTIVATE' button in the top right corner. When ready to continue click 'ACTIVATE'

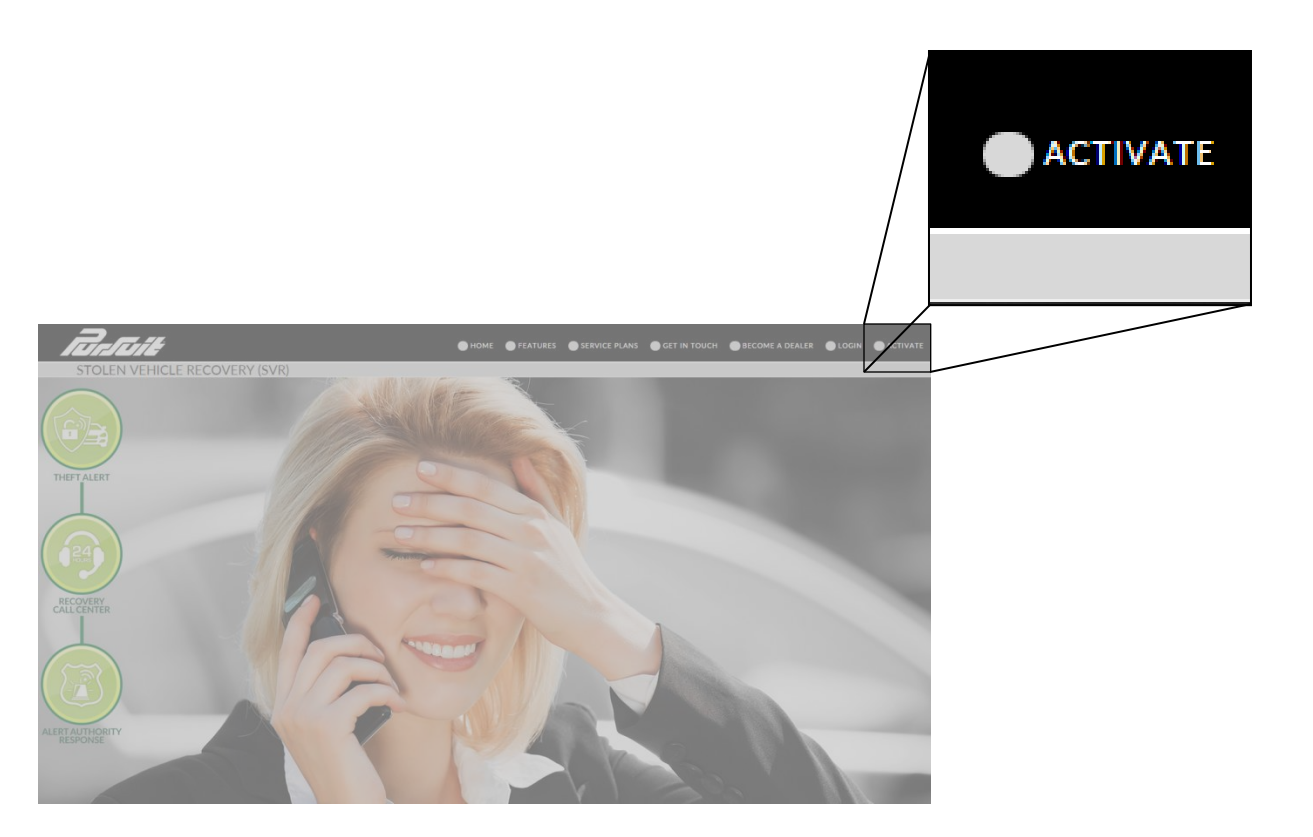

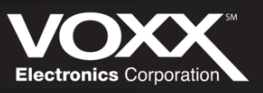

After clicking ACTIVATE – you will be redirected to the Device Activation page. Once here – fill in the appropriate **Email Address, Device IMEI** and **VIN** to continue.

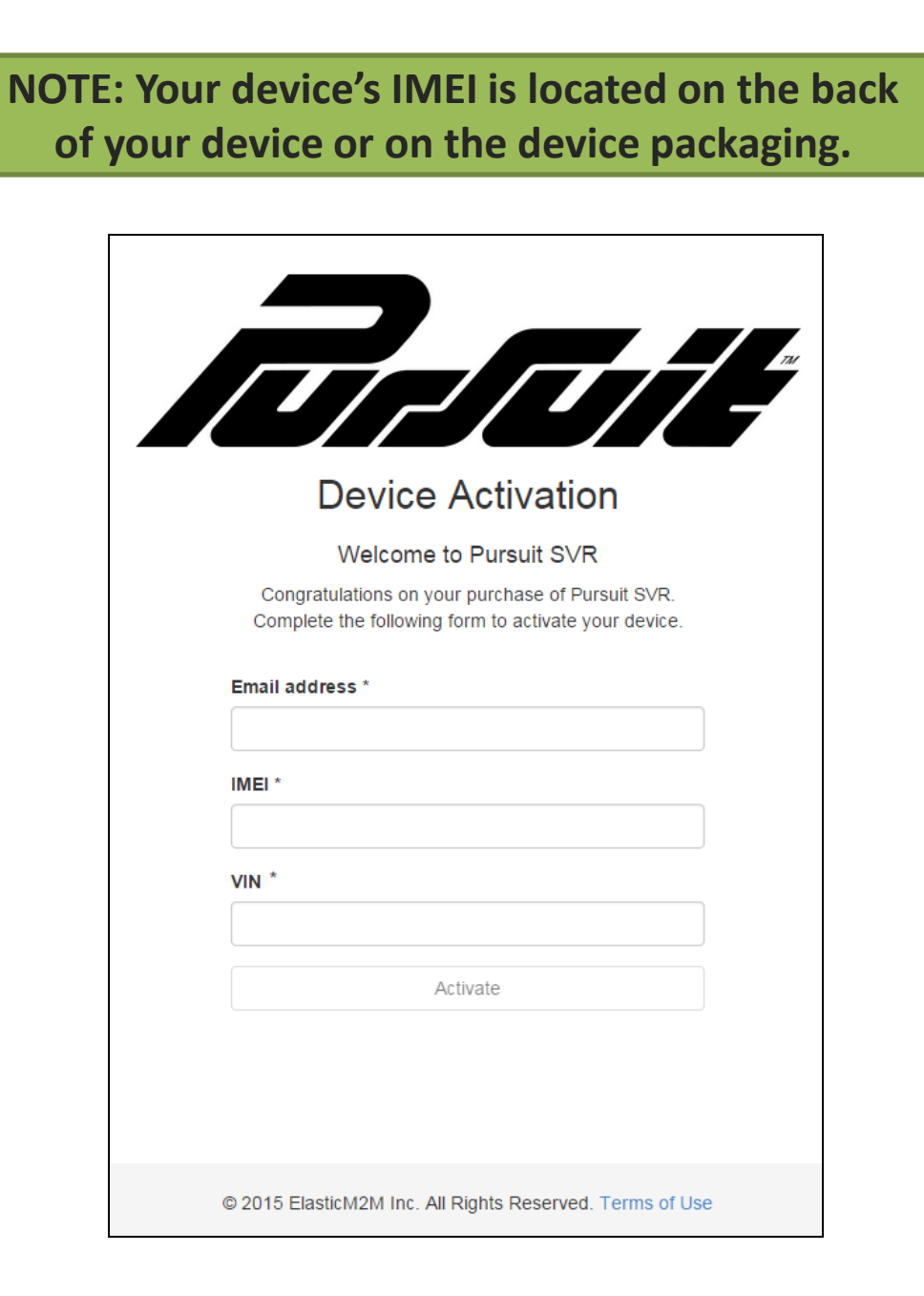

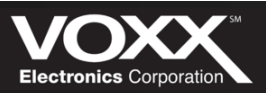

Once the account information is submitted, a registration email will be sent to that email account. Please check that email account for a message from the Pursuit PRO SVR family.

In this registration email is the Stolen Vehicle Recovery call center phone number, a link to complete your registration and PIN. Please make note of your PIN and follow the registration link provided.

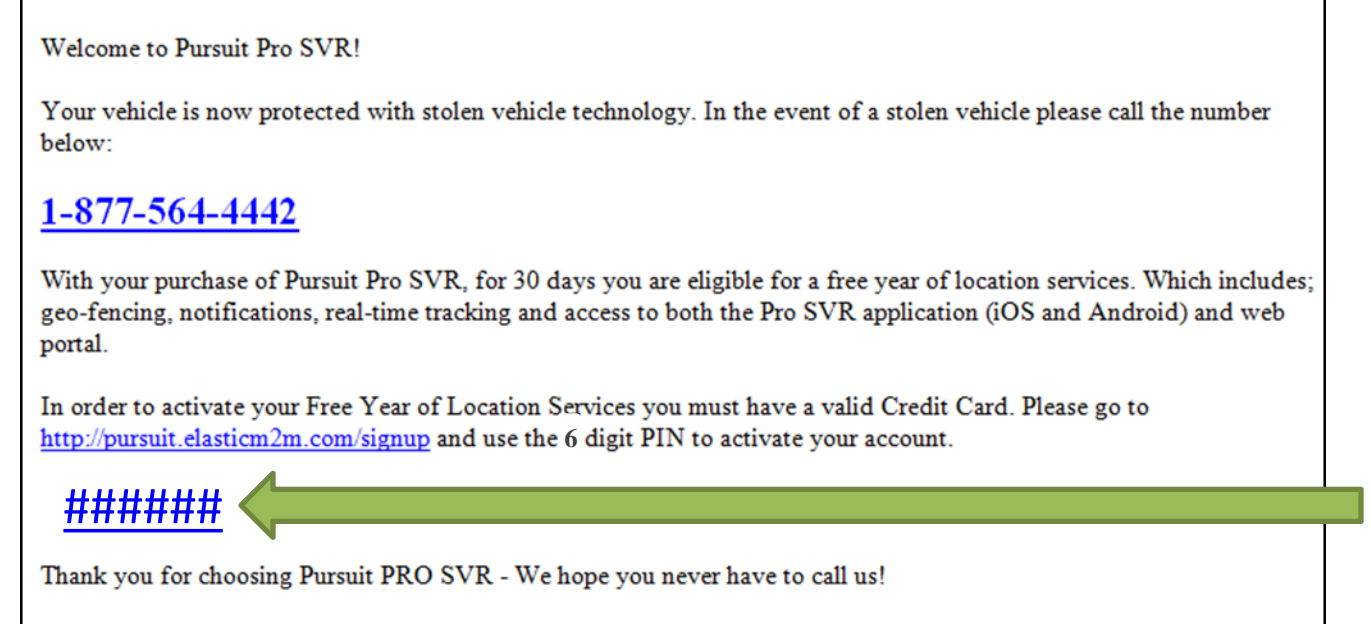

- The Pursuit Family

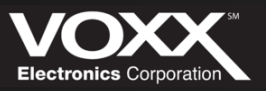

| First Name *        | Last Name    |         |
|---------------------|--------------|---------|
|                     |              |         |
| Credit Card *       |              | ccv *   |
|                     |              |         |
| Expiration Month *  | Expiration   | Year*   |
| >                   |              | *       |
| Address Line 1 *    |              |         |
|                     |              |         |
| Address Line 2      |              |         |
|                     |              |         |
| City *              |              | State * |
|                     |              | ~       |
| Zip Code *          | Country *    |         |
|                     | US           | ~       |
| Email Address *     |              |         |
|                     |              |         |
| Phone Number        |              |         |
|                     |              |         |
| Password * 😝        |              |         |
|                     |              |         |
| Too short           |              |         |
| Re-enter password * |              |         |
|                     |              |         |
| Laccent the Term    | s of Service |         |

Once you have followed the 'Sign Up' link in the registration email. You will be re-directed to the Pursuit Sign Up webpage.

If you are an existing customer, please proceed to log in to add your new device.

If you are a new customer, continue by entering your PIN code from the registration email, your first and last name, billing information, confirm your email address and create an account password.

When you are ready to continue – accept the terms of service and click 'Create Account'.

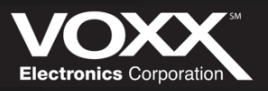

### **Device Activated**

Once you click 'Create Account' you will be automatically logged into the Pursuit PRO SVR web portal. From here you can track your vehicles, create Geo-fences, change user settings and even turn on event notifications.

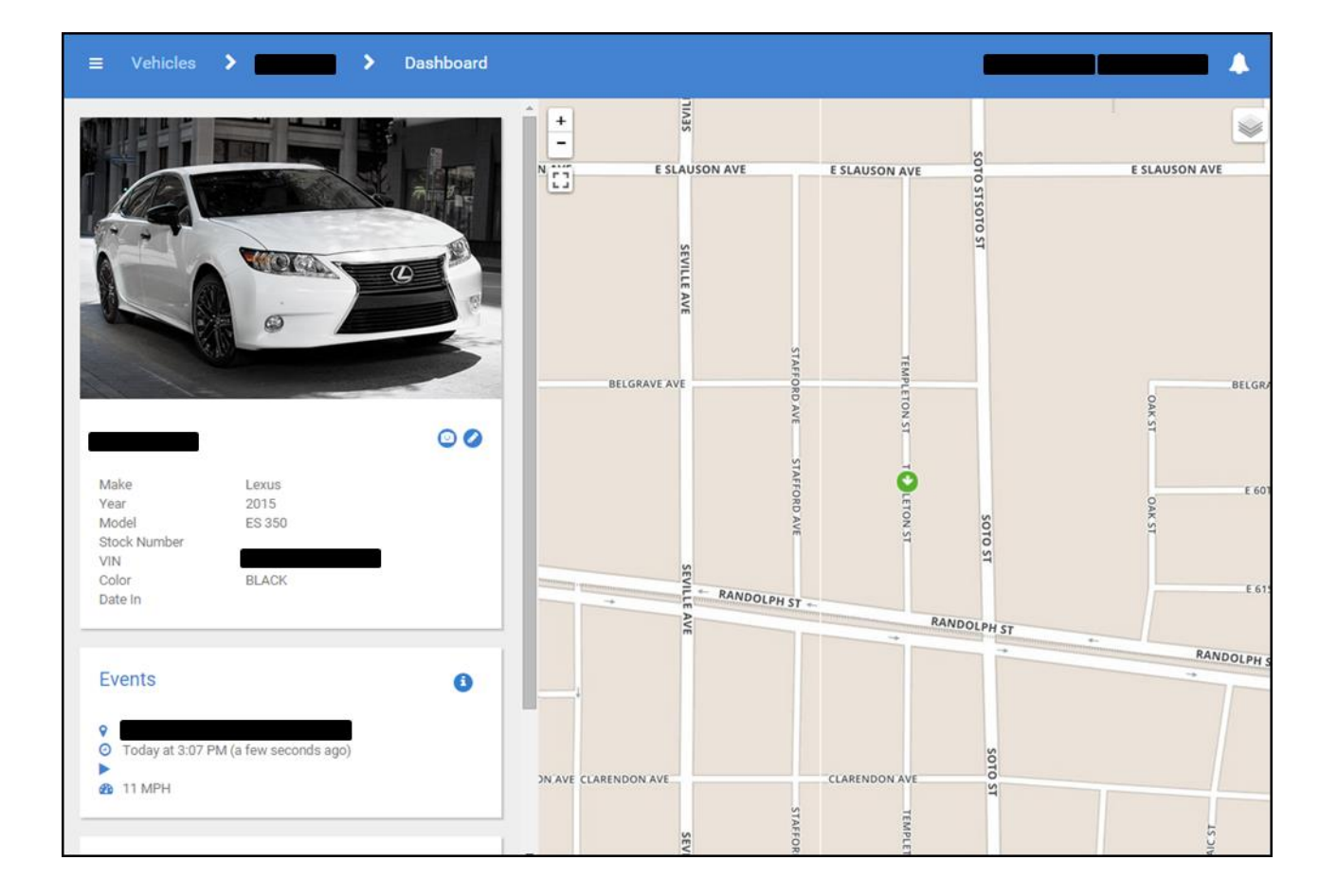

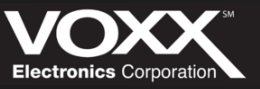

177715

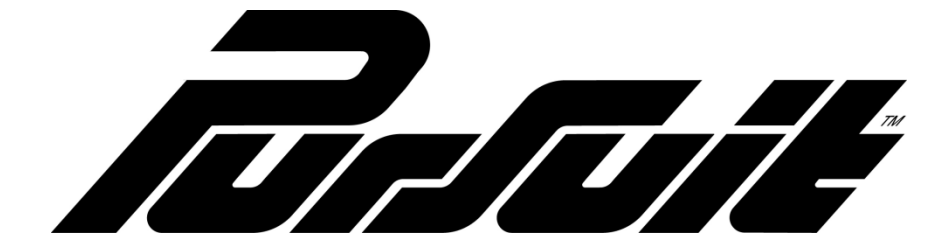

Dealer Device Transfer & User Registration

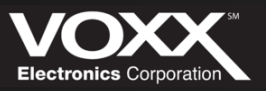

Tartait

Log into your Pursuit SVR account and locate the device/vehicle to be transferred:

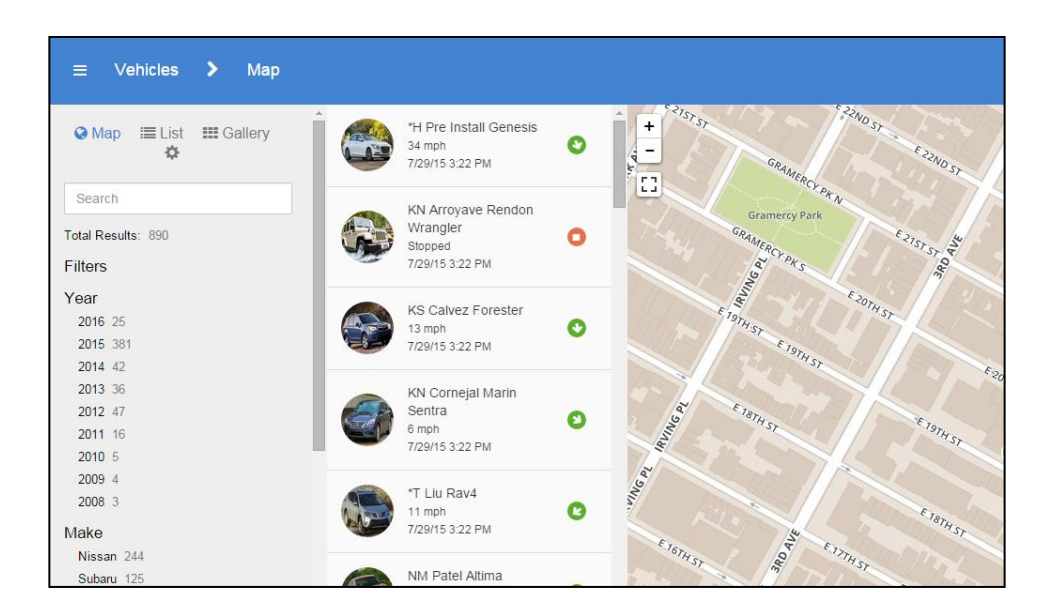

Once you have found the device/vehicle, click on the vehicle to view its profile:

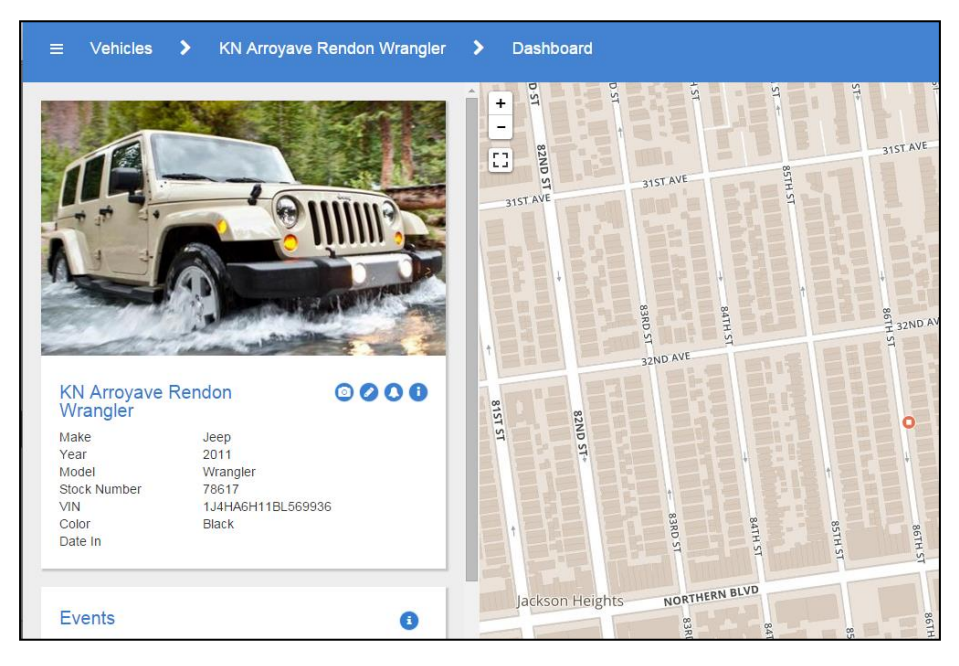

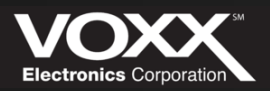

Now that you are viewing the vehicle – click the 'ACTIONS' icon (1) and choose the option 'TRANSFER TO OWNER':

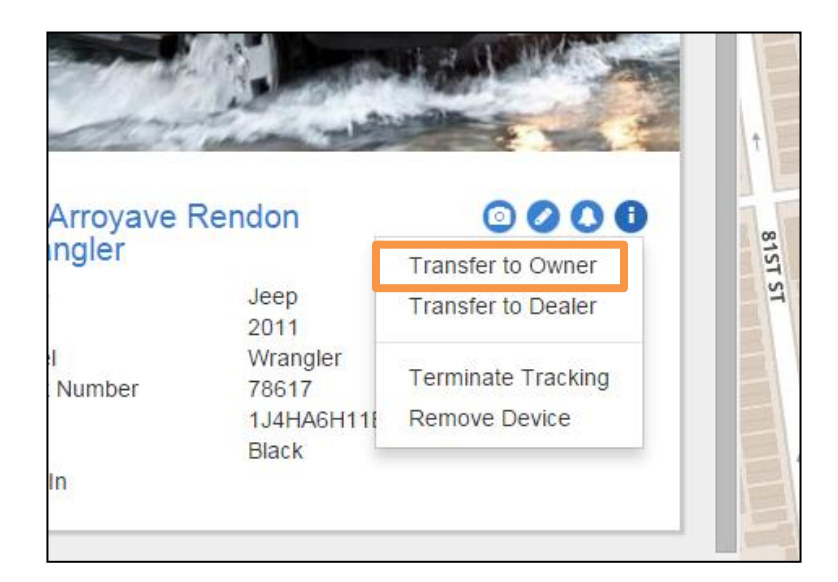

Once Clicked you will prompted to fill out the customer's vehicle details. If details were previously added via the dealer account – they will appear here.

| HA6H11BL569936 |                                                                                                    |
|----------------|----------------------------------------------------------------------------------------------------|
|                |                                                                                                    |
| 1              |                                                                                                    |
| *              |                                                                                                    |
| p              |                                                                                                    |
| 1*             | 4 4                                                                                                    |
| ingler         |                                                                                                    |
|                | The second second secon |
| :k             |                                                                                                    |
|                | the second and the second second                                                                                                    |
|                |                                                                                                    |
| ж<br>          |                                                                                                    |

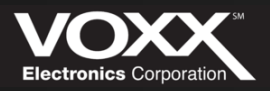

Once the customer's vehicle information is entered – click 'NEXT' to continue. The next step is to fill out the 'OWNER INFORMATION':

| First Name * | Last Name *  |  |
|--------------|--------------|--|
| Email *      | Phone Number |  |
|              | ()           |  |

Click 'NEXT' to continue - you will still be able to edit/review the vehicle and customer information. Next you will see a 'REVIEW DETAILS' section pop up. Confirm the vehicle and customer information is correct and click 'TRANSFER' to finalize the device transfer:

| $\vee$ | ehicle Information | Owne         | r Information       |
|--------|--------------------|--------------|---------------------|
| Make   | Jeep               | First Name   | Michael             |
| Year   | 2011               | Last Name    | Lynch               |
| Model  | Wrangler           | Email        | mlynch@voxxintl.com |
| VIN    | 1J4HA6H11BL569936  | Phone Number | 2482311212          |
| Color  | Black              |              |                     |

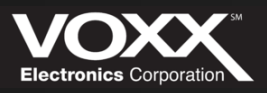

Once the information is Transferred, a registration email will be sent to that email account. Please have the customer check their email account for a message from the Pursuit PRO SVR family.

In this registration email is the Stolen Vehicle Recovery call center phone number, a link to complete your registration and PIN. Please make note of your PIN and follow the registration link provided.

#### Welcome to Pursuit Pro SVR!

Your vehicle is now protected with stolen vehicle technology. In the event of a stolen vehicle please call the number below:

#### <u>1-877-564-4442</u>

With your purchase of Pursuit Pro SVR, for 30 days you are eligible for a free year of location services. Which includes; geo-fencing, notifications, real-time tracking and access to both the Pro SVR application (iOS and Android) and web portal.

In order to activate your Free Year of Location Services you must have a valid Credit Card. Please go to <u>http://pursuit.elasticm2m.com/signup</u> and use the 6 digit PIN to activate your account.

<u>######</u> <

Thank you for choosing Pursuit PRO SVR - We hope you never have to call us!

- The Pursuit Family

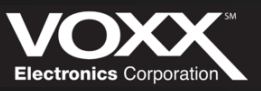

| First Name *        | Last Name    |         |
|---------------------|--------------|---------|
|                     |              |         |
| Credit Card *       |              | CCV *   |
|                     |              |         |
| Expiration Month *  | Expiration   | Year *  |
| ~                   |              | *       |
| Address Line 1 *    |              |         |
|                     |              |         |
| Address Line 2      |              |         |
|                     |              |         |
| City *              |              | State * |
|                     |              | ~       |
| Zip Code *          | Country *    |         |
|                     | US           | ¥       |
| Email Address *     |              |         |
|                     |              |         |
| Phone Number        |              |         |
| ( ) -               |              |         |
| Password : A        |              |         |
| Fassword - 🗸        |              |         |
| Too short           |              |         |
| Re-enter password * |              |         |
|                     |              |         |
| Laccept the Term    | s of Service |         |
|                     |              |         |

Once customers have followed the link in the registration email or the activation link on the Pursuit website. You will be re-directed to the Pursuit Sign Up webpage.

If they are an existing customer, they will log in to add their new device. At this point the device has been successfully transferred to their account.

If they are a new customer, they continue by entering their PIN code from the registration email, their first and last name, billing information, confirm their email address and create an account password.

When they are ready to continue – have them accept the terms of service and click 'Create Account'.

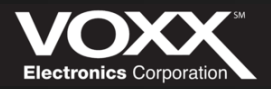

### **Device Activated**

Once you click 'Create Account' you will be automatically logged into the Pursuit PRO SVR web portal. From here you can track your vehicles, create Geo-fences, change user settings and even turn on event notifications.

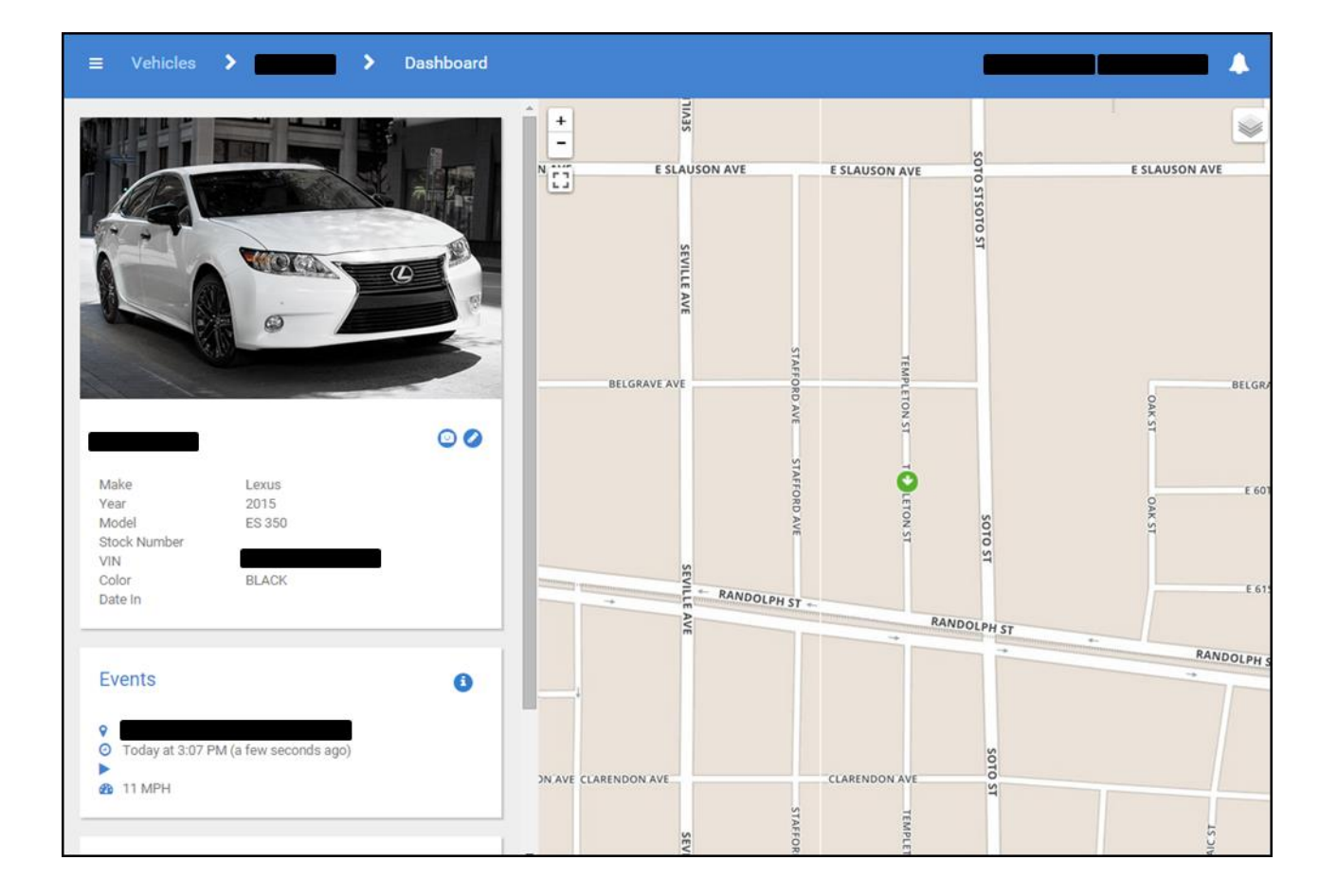

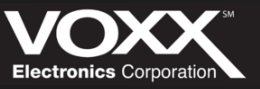

निनिनिर्म

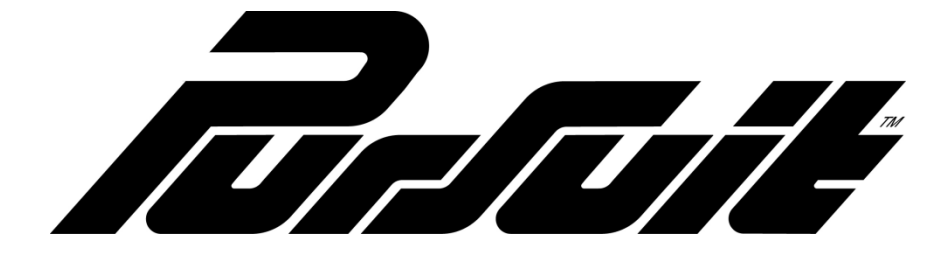

Web Portal Walkthrough

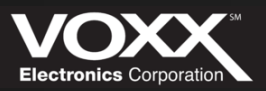

चित्रचिर्ह

### **Home Screen**

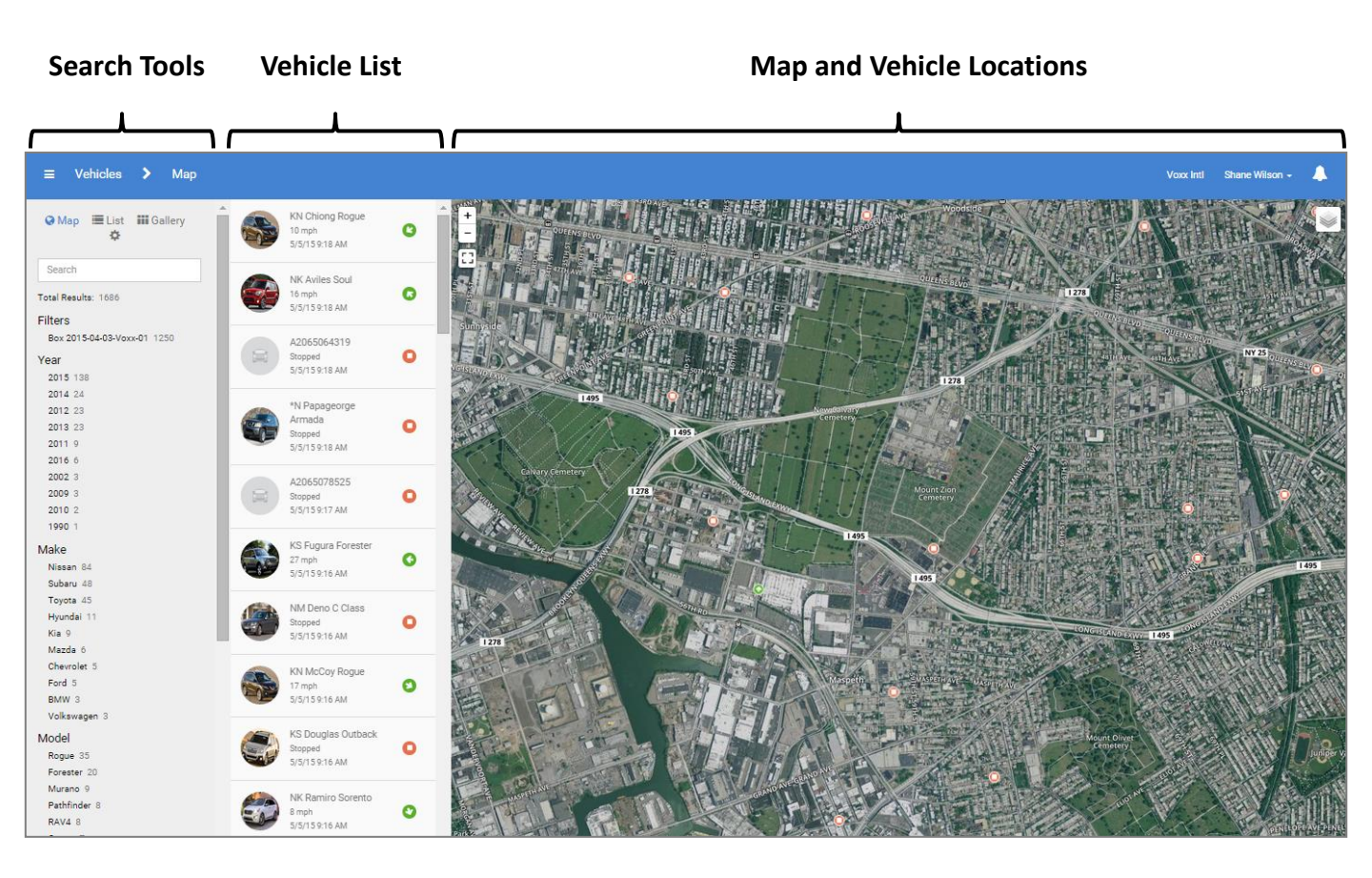

#### \* NOTE: Search tools are only available on accounts with +10 devices \*

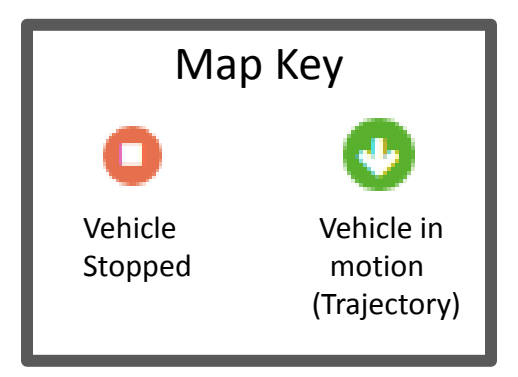

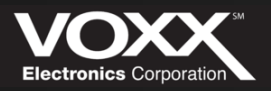

### **Search Tools**

| ♦ Map 🛛 🗮 List  | Gallery | ¢ |
|-----------------|---------|---|
| Search          |         |   |
| Total Results 2 |         |   |
| Filters         |         |   |
| Year            |         |   |
| 2014 2          |         |   |
| Make            |         |   |
| Toyota 2        |         |   |
| Model           |         |   |
| Tacoma 1        |         |   |
| Tundra 1        |         |   |
| State           |         |   |
| MI 2            |         |   |
| Voltage         |         |   |
| 0.0 TO 9.0 0    |         |   |
| 9.0 TO 11.0 0   |         |   |
| 11.0 TO 12.0 0  |         |   |
| 12.0 AND UP 2   |         |   |

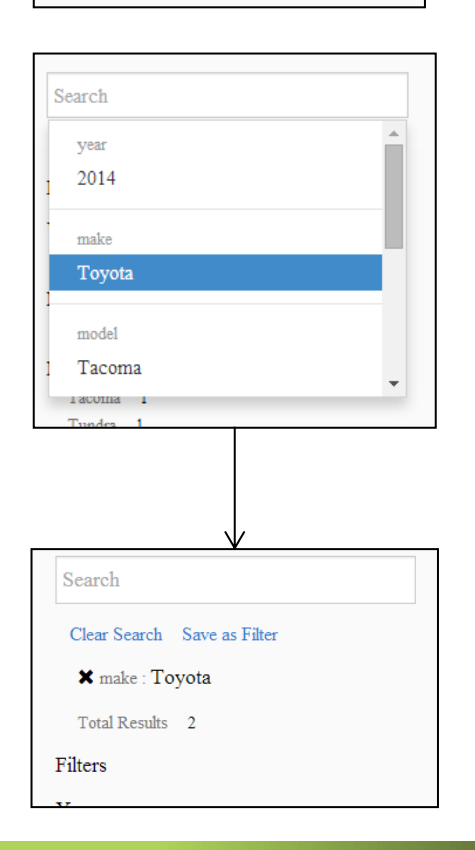

In this section, you can search for vehicles with key words or by selecting various filters. Applied filters will sort your inventory – these filters can be stacked.

For example you can find all vehicles in state A with low voltage by selecting the correct State filter: State A and the low Voltage range: 0.0 to 9.0

Use the Search Bar to sort by Make, Model, Year, State or Battery Voltage

Remove filters by clicking the small "X"

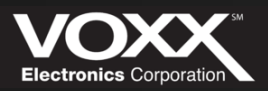

### **View your Inventory**

🔇 Map

View all vehicles on a map

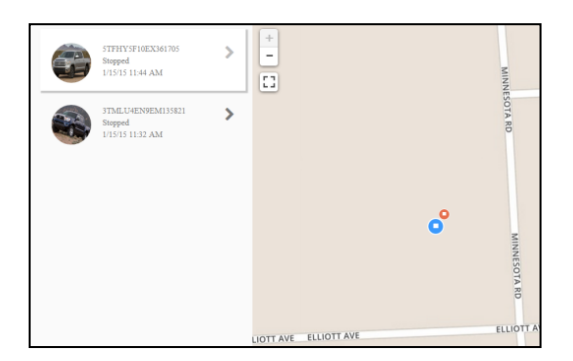

🔳 List

### View Vehicles in a detailed list

| Vehicles   | Devices  | New Vehicle |        |        |                   |               |       |        |                      |
|------------|----------|-------------|--------|--------|-------------------|---------------|-------|--------|----------------------|
| Name       |          | Year        | Make   | Model  | VIN               | Serial Number | Speed | Alerts | Last Reported        |
| 5TFHY5F10E | X361705  | 2014        | Toyota | Tundra | 5TFHY5F10EX361705 | A2062834938   | 0     |        | 01/15/2015 @ 11:44AM |
| 3TMLU4EN9  | EM135821 | 2014        | Toyota | Tacoma | 3TMLU4EN9EM135821 | A2062836768   | 0     |        | 01/15/2015 @ 11:32AM |
|            |          |             |        |        |                   |               |       |        |                      |
|            |          |             |        |        |                   |               |       |        |                      |

Gallery

View Vehicles as large thumbnails with details

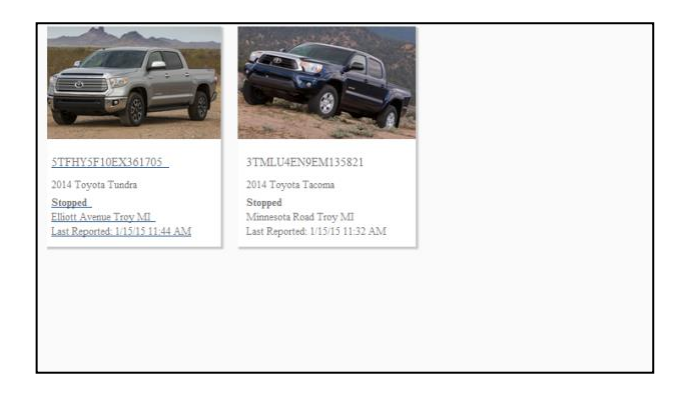

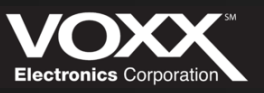

1/1/

### **Vehicle Location Map**

# Change from terrain to satellite view

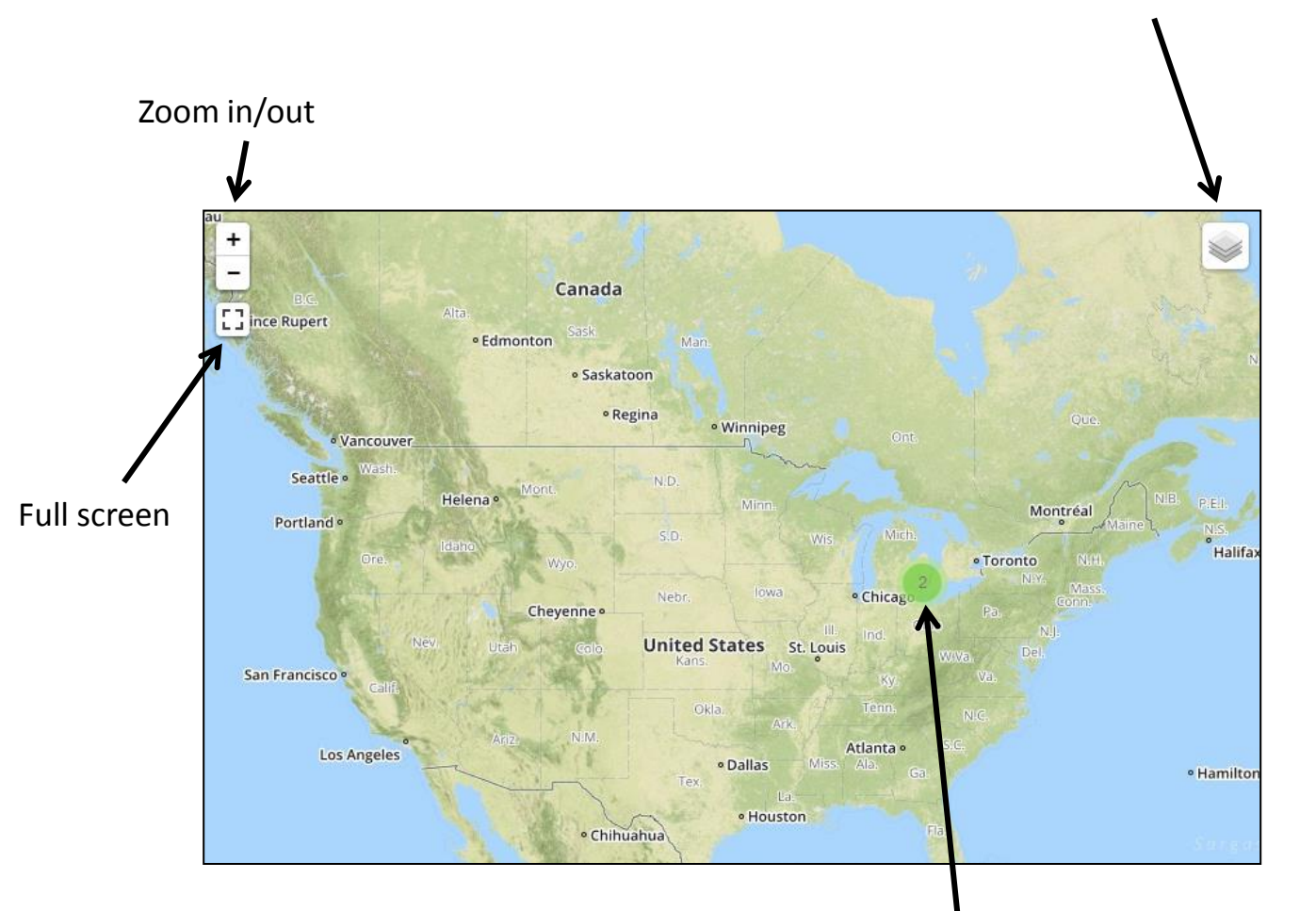

Multiple Vehicles in the same location or near each other \*Zoom in to see vehicles unique locations\*

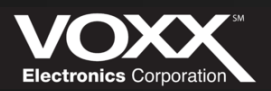

][+][#

### **Selecting Individual Vehicles**

There are multiple ways for the user to see more detail and location information:

- 1. Choosing a specific vehicle off the list
- 2. Clicking the picture from the gallery
- 3. Clicking the Green or Red location icon on the map
- 4. Clicking the arrow next to the vehicle in the map view

| Name     |            | Year | Make   | Model  | VIN      |
|----------|------------|------|--------|--------|----------|
| 5TFHY5F1 | DEX361705  | 2014 | Toyota | Tundra | 5TFHY5F1 |
| 3TMLU4EN | V9EM135821 | 2014 | Toyota | Tacoma | 3TMLU4E  |

2.

4.

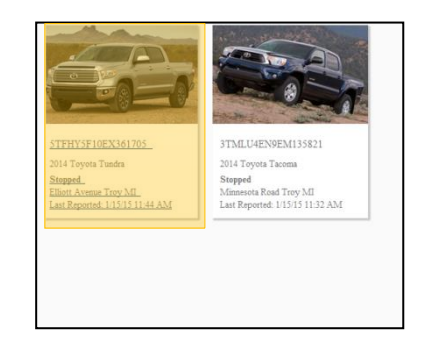

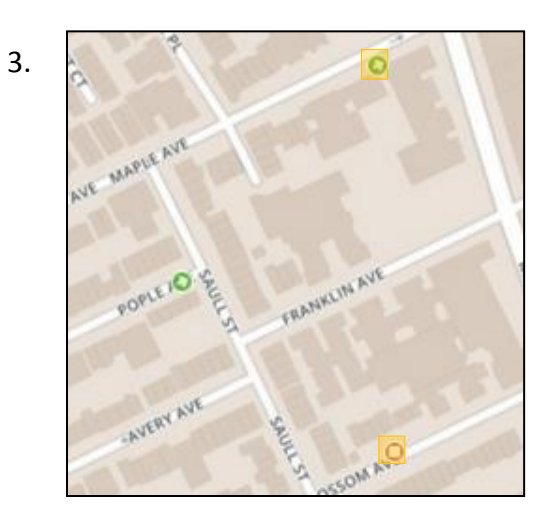

 STFHY5F10EX361705

 Stopped

 1/15/15

 1/15/15

 Stopped

 1/15/15

 Stopped

 1/15/15

 1/15/15

 1/15/15

 Stopped

 1/15/15

 1/15/15

 Stopped

 1/15/15

 1/15/15

 1/15/15

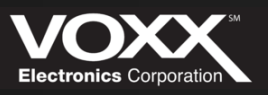

077014

### Individual Vehicle Profile

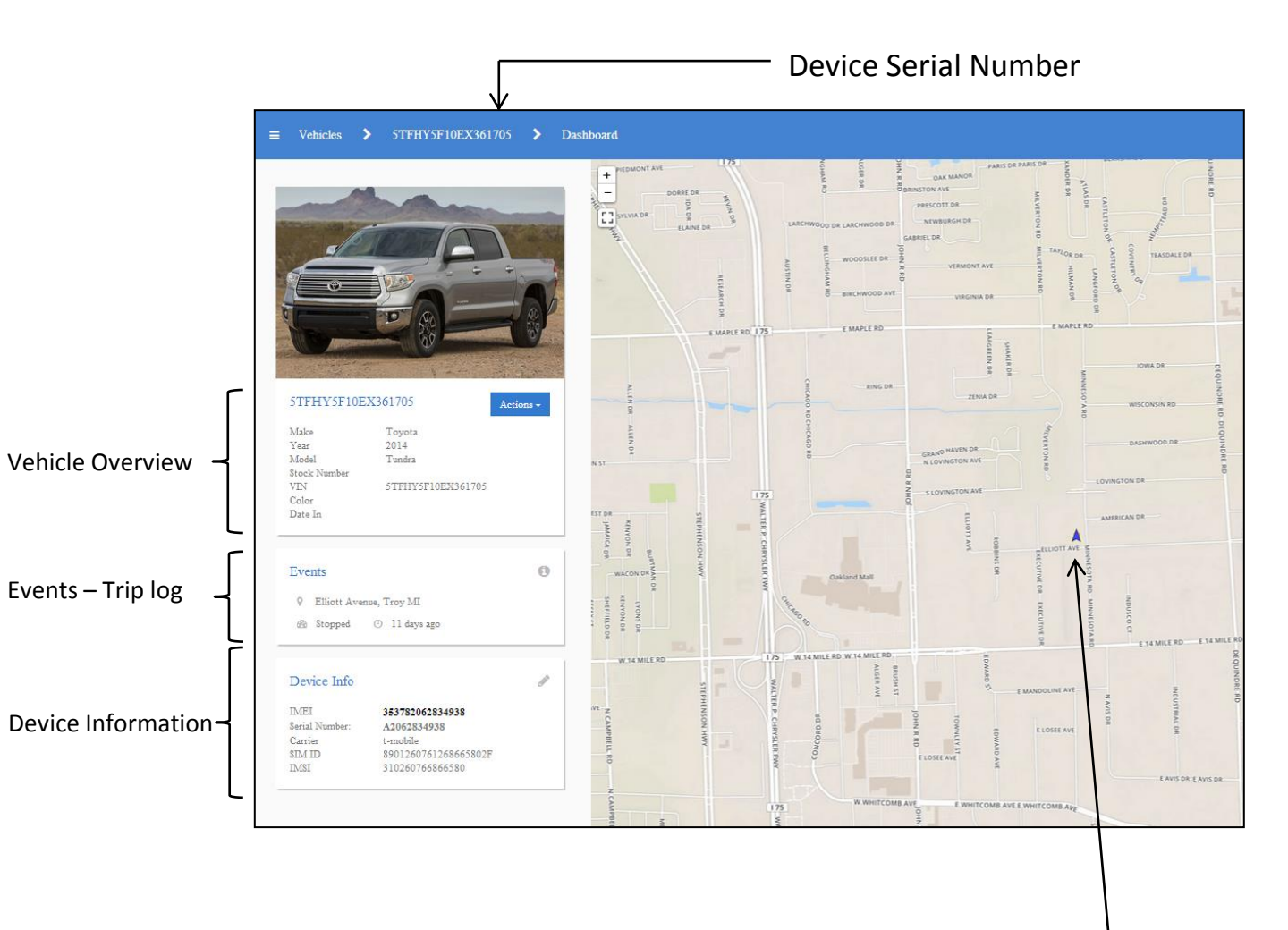

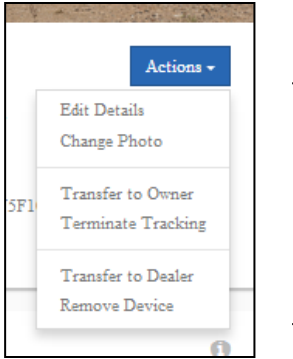

Actions allow you to edit vehicle information, change the vehicle photo and transfer devices to customers accounts.

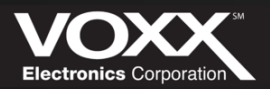

Vehicle Location

### **Vehicle Events**

#### **Events**

- Oorado Drive, Lake Forest CA
- 03/27/2015 (a month ago)
- Ignition Off
- 🚯 0 MPH

To see more details of each event, click the "i" Icon in the top right corner of 'Events'.

8

| ≡ Veh                   | icles           | > 5TDZY5G17CS04                         | 0556  | >       | Events        | Michael  |
|-------------------------|-----------------|-----------------------------------------|-------|---------|---------------|----------|
| Events                  |                 |                                         |       | 0       | + - A HIGHADD | <b></b>  |
| Timestamp               | Event           | Place                                   | Speed | Heading | CORONA TE     |          |
| 03/27/2015<br>@ 10:12PM | Ignition<br>Off | Dorado Drive Lake Forest CA             | 0     | 0       | - UN          |          |
| 03/27/2015<br>@ 10:07PM | Drive           | Glenn Ranch Road Lake Forest<br>CA      | 49    | 0       | in pu         |          |
| 03/27/2015<br>@ 10:02PM | Ignition<br>On  | Bake Parkway Lake Forest CA             | 0     | 0       | TORRES        | SE WAY   |
| 03/27/2015<br>@ 9:43PM  | Ignition<br>Off | Bake Parkway Lake Forest CA             | 0     | 0       | DR            | IIGHRID( |
| 03/27/2015<br>@ 9:41PM  | Drive           | Bake Parkway Lake Forest CA             | 24    | C       |               | Ī        |
| 03/27/2015<br>@ 9:36PM  | Ignition<br>On  | 27412 Portola Parkway Lake<br>Forest CA | 0     | 0       |               |          |
| 03/27/2015<br>@ 8:22PM  | Ignition<br>Off | 27412 Portola Parkway Lake<br>Forest CA | 0     | 0       |               |          |
| 03/27/2015<br>@ 8:21PM  | Drive           | 27412 Portola Parkway Lake<br>Forest CA | 4     | 0       |               |          |
| 03/27/2015<br>@ 8:16PM  | Ignition<br>On  | Dorado Drive Lake Forest CA             | 0     | 0       |               |          |
| 03/27/2015<br>@ 7:05PM  | Ignition<br>Off | Dorado Drive Lake Forest CA             | 0     | 0       |               |          |
| 03/27/2015<br>@ 7:05PM  | Drive           | Dorado Drive Lake Forest CA             | 32    | ۷       |               |          |
| 03/27/2015<br>@ 7:00PM  | Drive           | Bake Parkway Lake Forest CA             | 15    | 0       |               |          |
| 03/27/2015              | Drive           | 27 Spectrum Pointe Drive Lake           | 18    | 0       | <b>•</b>      |          |

Detailed list of selected vehicles events.

Click on individual events to see more detail.

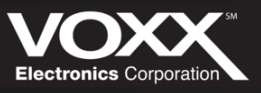

### **Creating a Geo-Fence**

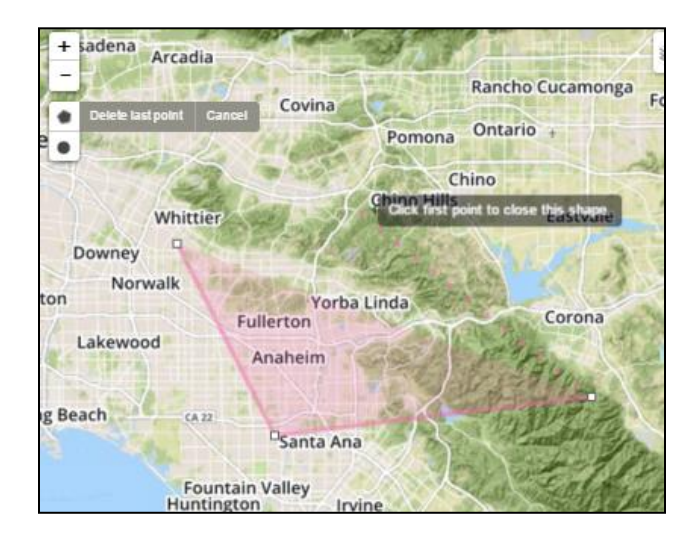

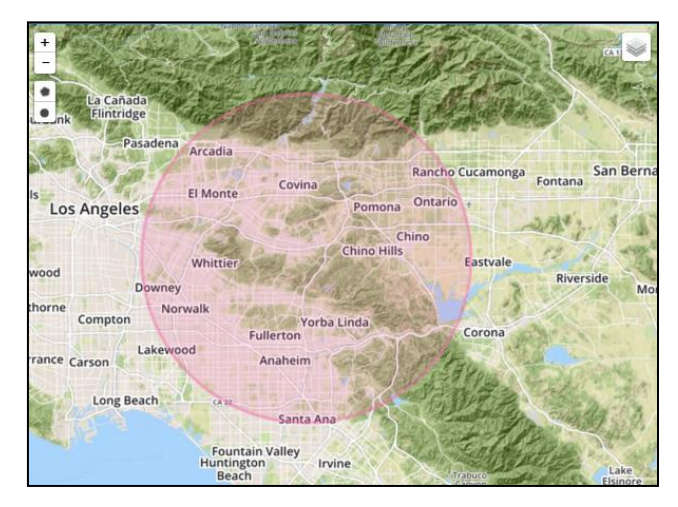

| Name Category Cancel Create Notifications CN Cn Enter CREAT You'll be notified when vehicles enter or | Create New Geofence 8                                                                                                    |
|----------------------------------------------------------------------------------------------------|----------------------------------------------------------------------------------------------------|
| Category Cancel Create Notifications ON Characteristics Description Cancel Create                     | Name                                                                                                    |
| Notifications     ON     Enter      Exit     You'll be notified when vehicles enter or                | Category                                                                                                    |
| Notifications     ON     Exit     You'll be notified when vehicles enter or                           |                                                                                                    |
| exit this geofence.                                                                                   | Notifications         ON           Image: Enter Image: EnterImage: Enter Image: Enter Image: Enter Image: EnterImage |

Click "Draw a Polygon" to start your geo-fence. Each click will create a point for your geo-fence. All the area inside of the shape will be included in the geo-fence. Connect the first and last point to complete the geo-fence. To undo a point, click "Delete Last Point". Click "Cancel" to remove geofencing.

Click "Draw a Circle" to start your geo-fence. Drag your cursor to make the geo-fence bigger or smaller. When it is to the size of your liking – click.

These are not permanent - you can always delete and restart!

Once you are finished sizing your geo-fence – you can add a name and category. You can also set if the geo-fence will generate enter or exit notifications – or both!

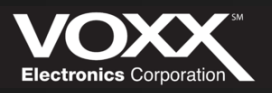

Brtuit

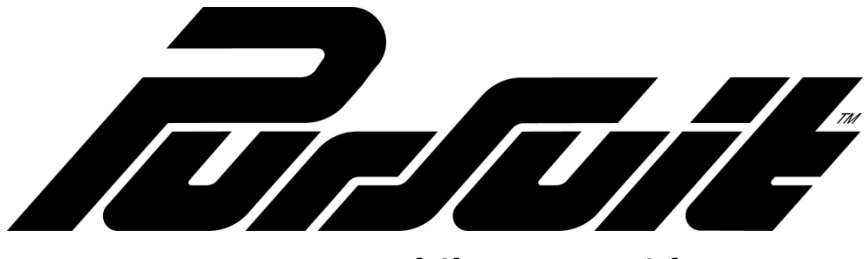

PROSVR Mobile App Guide

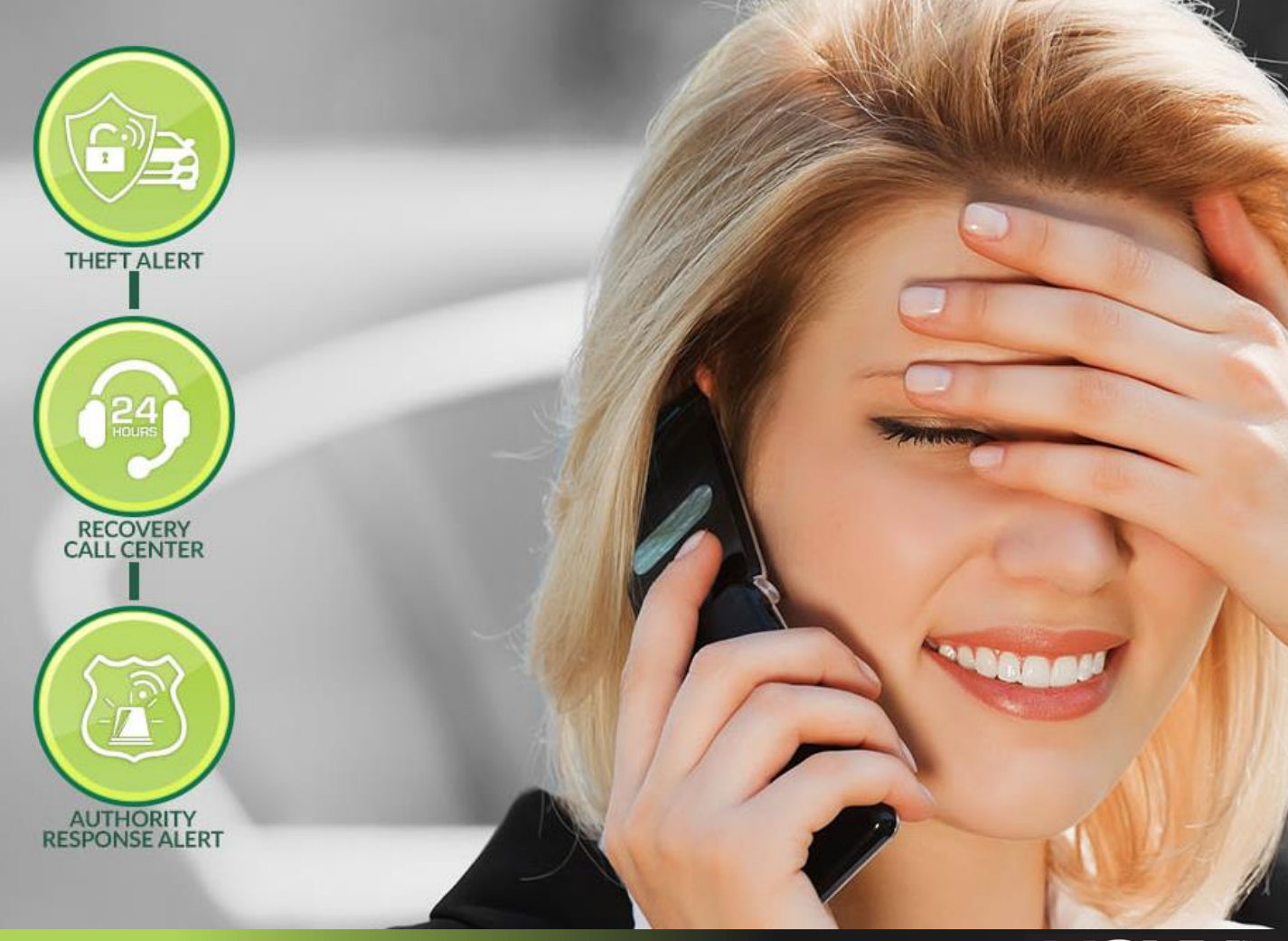

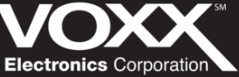

### **Downloading the Mobile App**

The Pursuit SVR application is available for all Android and iOS powered devices. Please navigate to the Google Play or App Store and search for "Pursuit SVR". Once you have found the correct application, download and install onto your device. When it has finished installing, please open the application and continue by logging in with the Pursuit SVR username and password that you previously created.

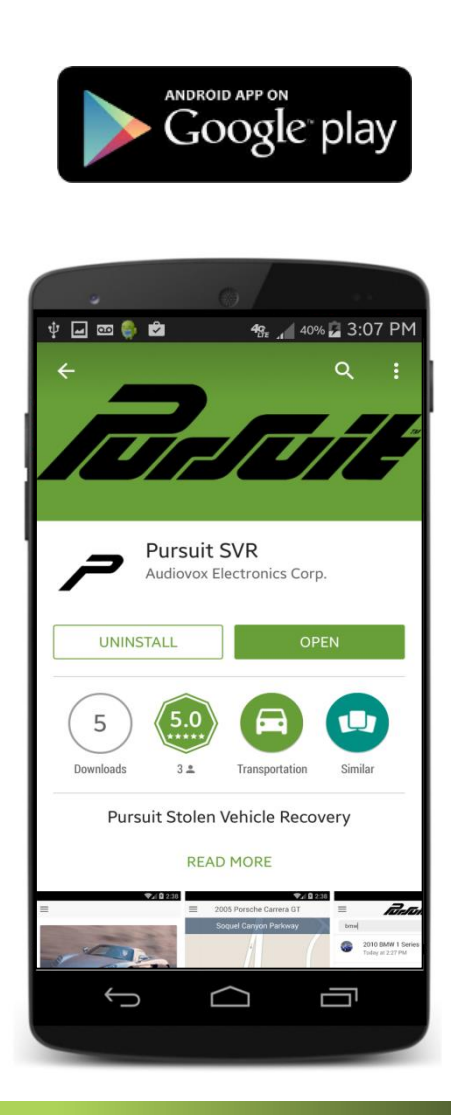

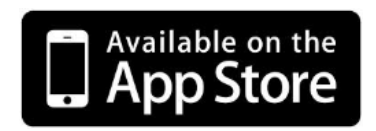

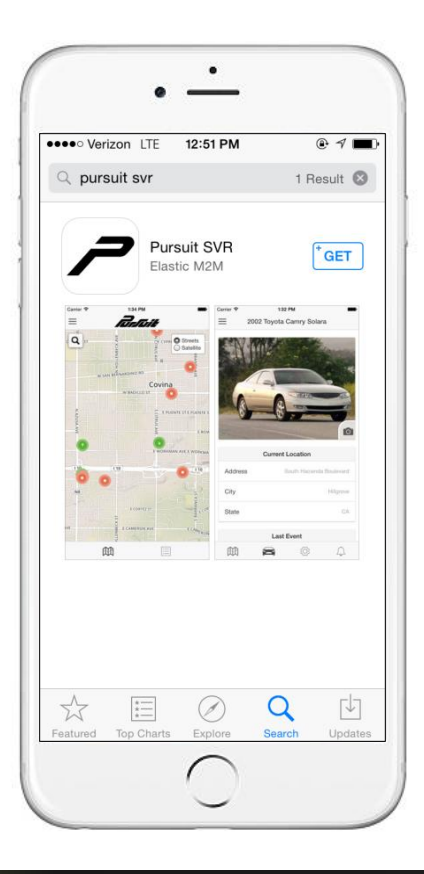

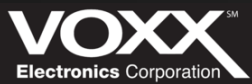

### Logging into the Application

| 후 🖃 📾 🎨 🖨<br>Login | 4c 1 40% 3 | :06 PM |
|--------------------|------------|--------|
| Username           |            |        |
| Password           |            |        |
| Log i              | n          |        |
| Eorgot password    |            |        |

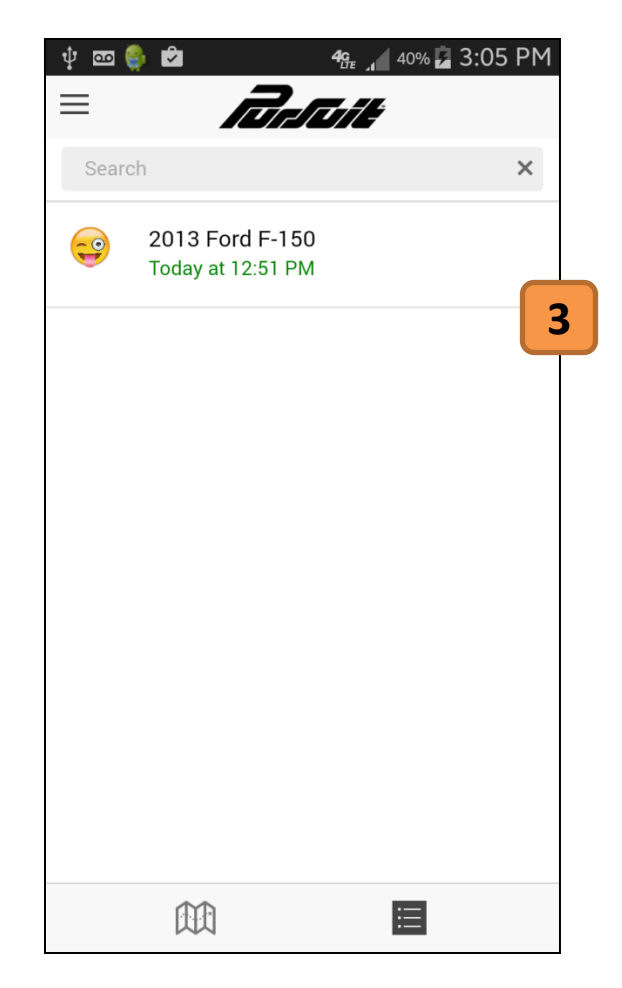

#### 1. Log In Screen

Once the application is downloaded, enter your username and password to log in.

#### 2. Forgot Password

Click here if password is forgotten. A email will be sent to your registered email address. In this email you will be asked to create a new password.

#### 3. Vehicles Screen

After you have logged in, you will be directed to the home screen. Here you will see all the vehicles in your account. Click on a vehicle profile to view its location on the map.

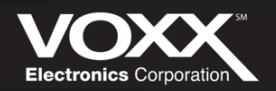

### **Location Map**

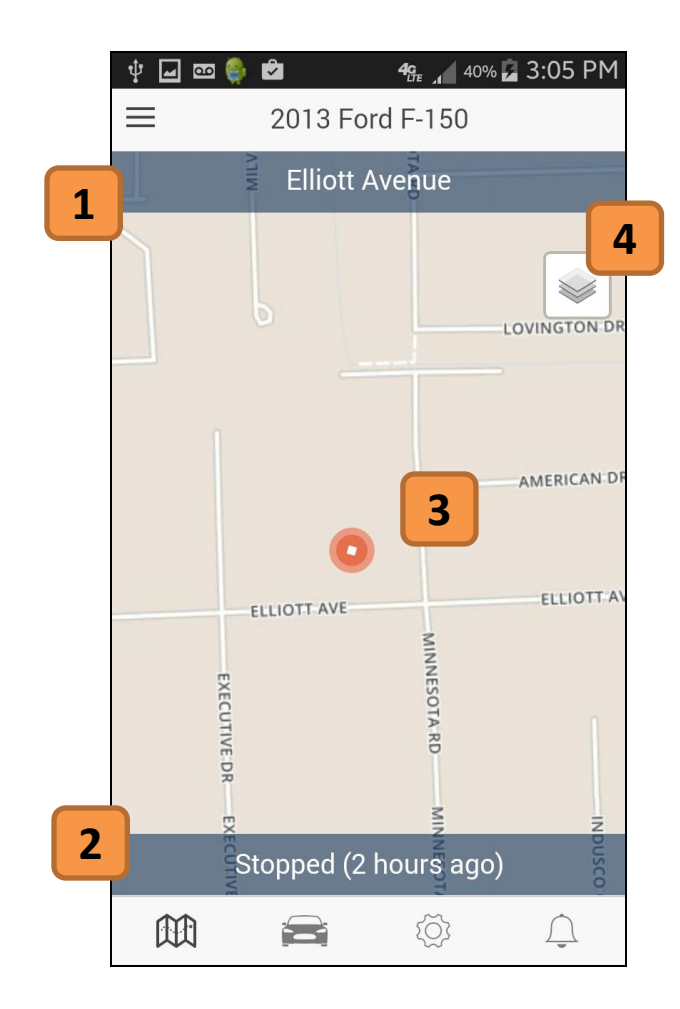

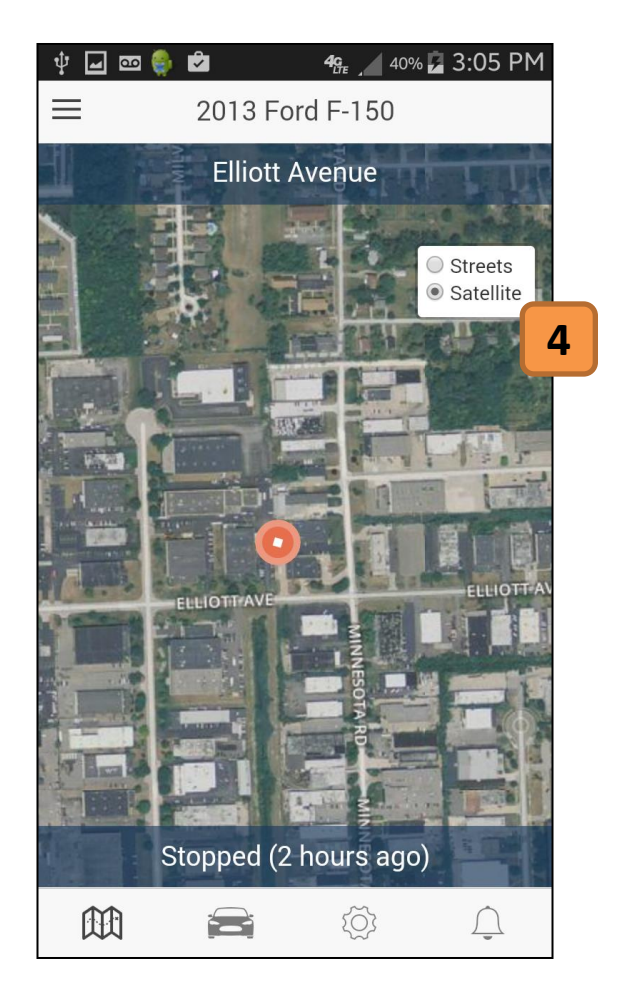

#### 1. Vehicle Location Information

The vehicle's location can be viewed here. The closest street or address will be displayed.

#### 2. Device Status

The installed device's status is displayed here – Moving or Stopped. The time in parentheses is how long it has been in this status.

#### 3. Current Location Icon

This is the current location icon. This icon shows the device status at a glance. The red circle with a square mean stopped and a green circle with an arrow means moving.

#### 4. Change Map View

Touching here will open the map view box. You can choose Streets (Left) or Satellite (view.

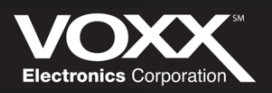

### **Your Vehicle Profile**

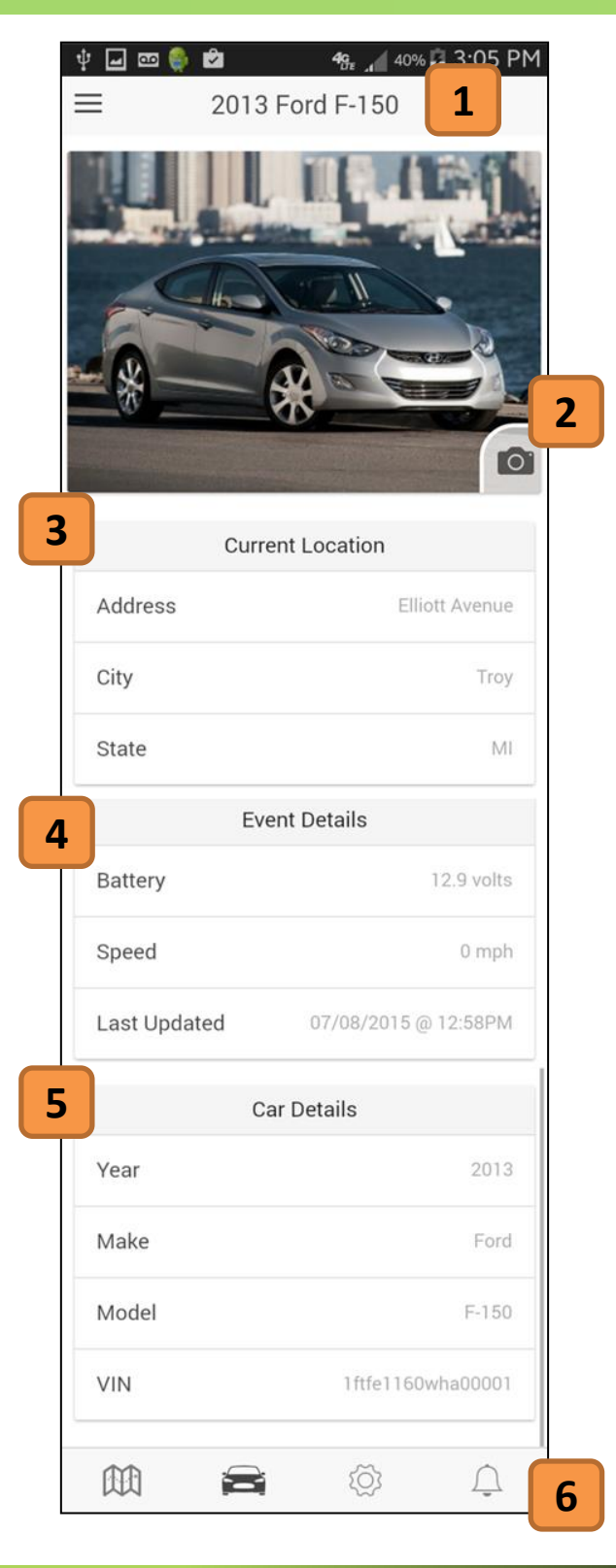

#### 1. Chosen Vehicle

Your chosen vehicle's Name will be displayed here.

#### 2. Add/Edit Vehicle Photo

This section will show your vehicle's Current Location – Address, City and State.

#### 3. Current Location

This section will show your vehicle's Current Location – Address, City and State.

#### 4. Event Details

This section will show your vehicle's Event Details – Battery voltage, Current Speed and Last Updated timestamp.

#### 5. Car Details

This section will show your Car Details – Year, Make, Model and VIN.

#### 6. Navigation Bar

This is the Navigation Bar. The buttons from left to right are: Map, Vehicle Status, Vehicle Details and Notifications.

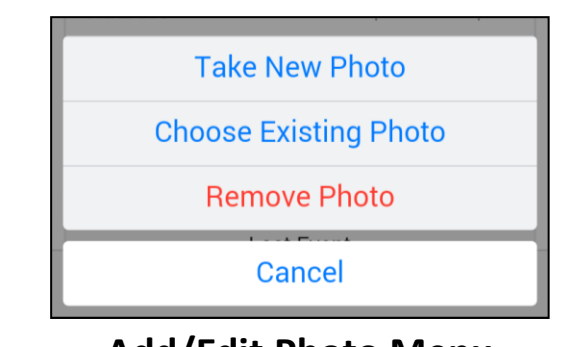

### Add/Edit Photo Menu

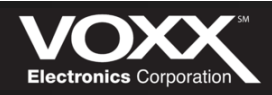

////.

### **Your Vehicle Details**

|   | Ý 🖬 📼 🏺           | 2        | <b>4c</b><br><i>LTE</i> 40% | 5 🔁 3:06 I | 1 |
|---|-------------------|----------|-----------------------------|------------|---|
|   | $\equiv$          | 2013 Fo  | rd F-150                    |            | Ļ |
|   |                   | Vehicle  | Details                     |            |   |
|   |                   |          |                             |            |   |
|   | Name              |          |                             |            |   |
|   | VIN<br>1ftfe1160w | /ha00001 |                             | Scan       | 2 |
| 3 | Year<br>2013      |          |                             |            |   |
|   | Make<br>Ford      |          |                             |            |   |
|   | Model<br>F-150    |          |                             |            |   |
|   | Color             |          |                             |            |   |
|   |                   |          | •                           |            |   |

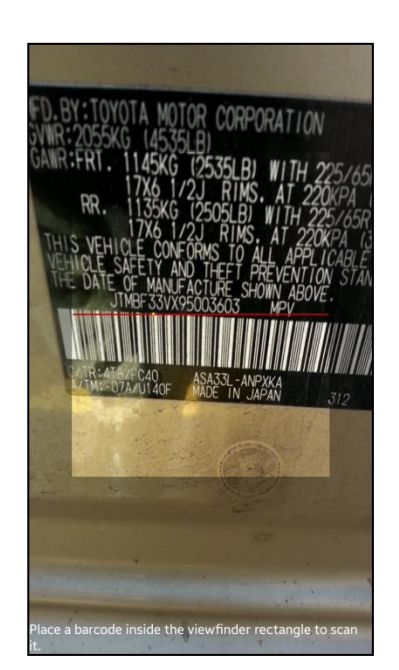

**VIN Scanner** 

#### 1. Chosen Vehicle

Your chosen vehicle's Name will be displayed here.

#### 2. VIN Scanner

Click here to open up the VIN scanner. Once open you can scan the bar code to enter your VIN (reference your vehicle's owner manual for location).

### 3. Vehicle Details (Editable)

Here you can view all your vehicle details: VIN, Year, Make, Model and Color. Each section is editable – click on the value to edit the information.

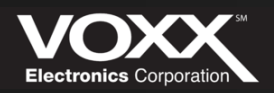

### Notifications

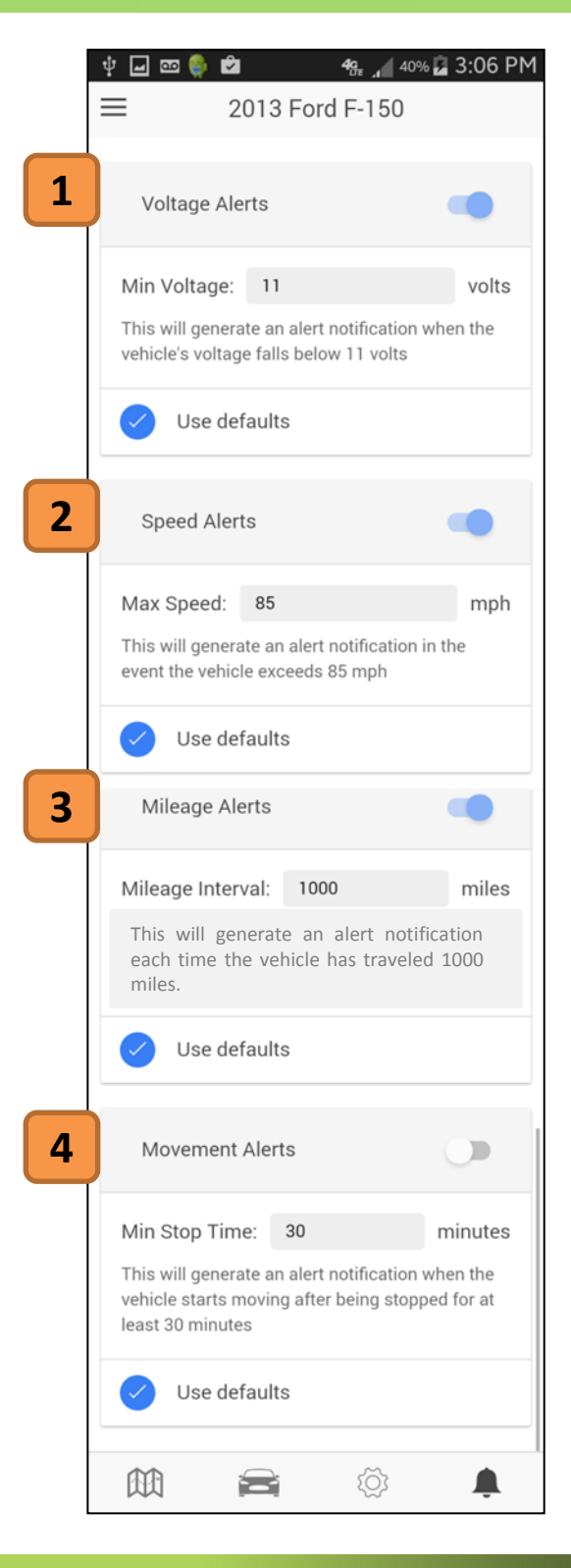

### 1. Voltage Alerts

The voltage alert will send a notification when the battery's voltage falls below the set voltage value. (Default: 11 Volts)

### 2. Speed Alerts

The Speed alert will send a notification in the event the vehicle exceeds the set MPH value. (Default: 85 MPH)

### 3. Mileage Alerts

The Mileage alert will send a notification when vehicle has traveled the set Miles value. (Default: 1000 Miles)

### 4. Movement Alerts

The Movement alert will send a notification when the vehicle starts moving after the set minute value. (Default: 30 Minutes)

### 5. On/Off Switch

Tap this icon to turn specific notifications on or off.

### 6. Default Check Box

When the 'Use defaults' box is checked – default settings will be used. To edit notification settings – uncheck this option.

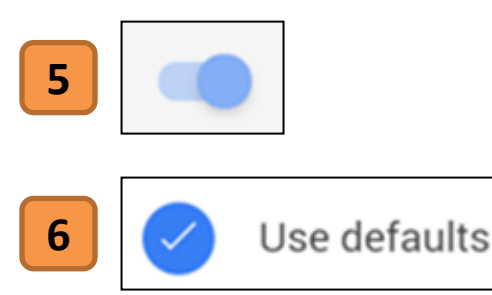

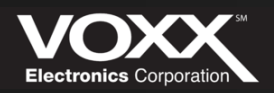

चीन-चिर्मि

### **Options Menu**

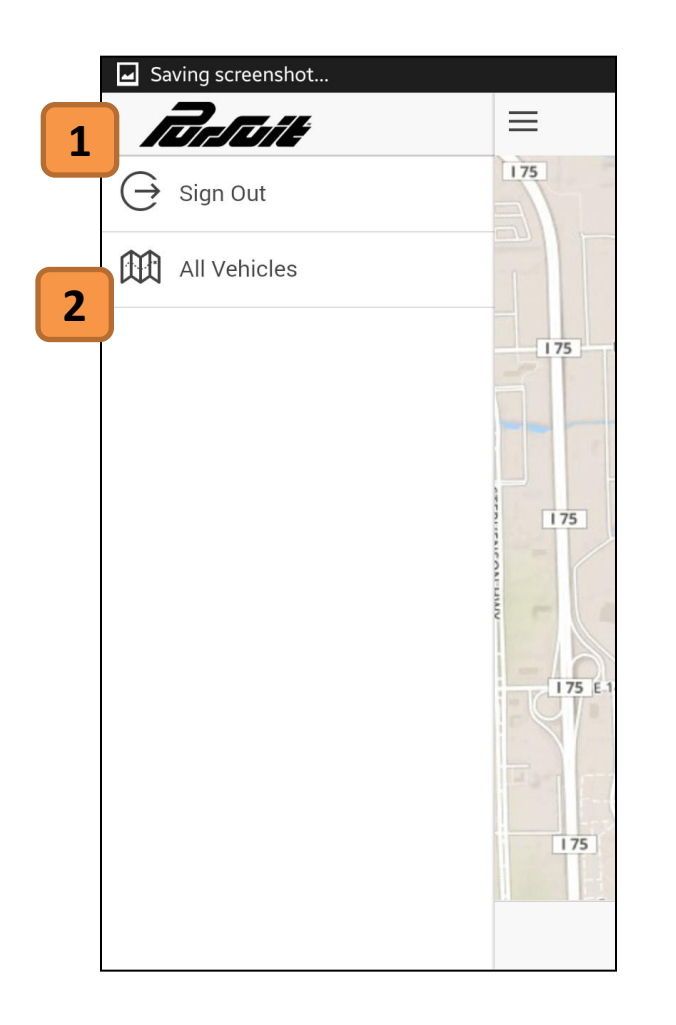

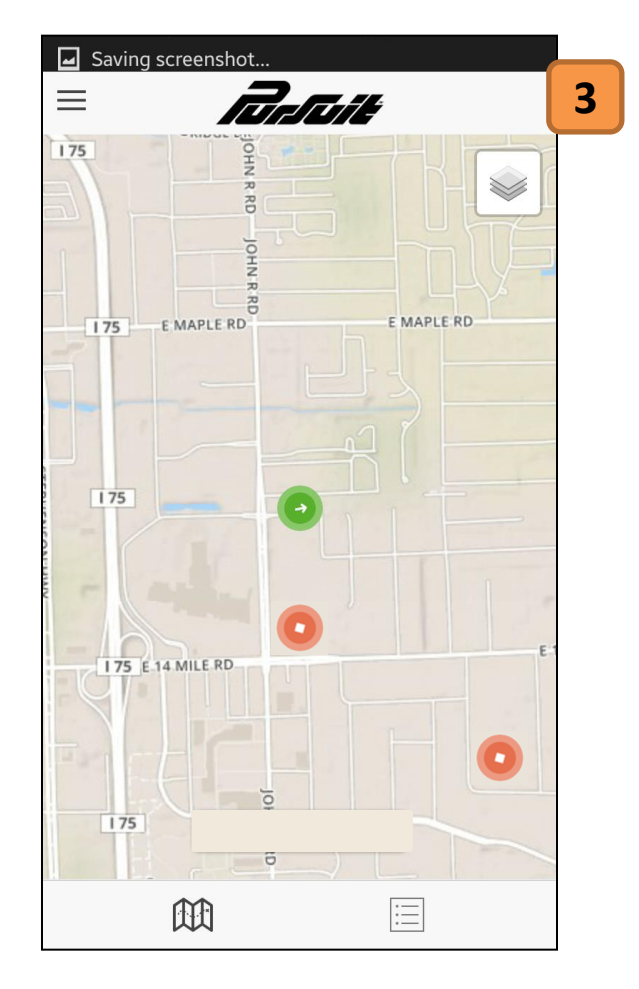

#### 1. Sign Out

Click here to sign out of the mobile application. You will be directed to the log in screen.

### 2. All Vehicles

Click here it to view all the vehicles associated with your profile – on one map.

### 3. All Vehicles Screen

After clicking 'All Vehicles' you will be directed to the all vehicles map. Here you can view all your vehicles, their location and current status.

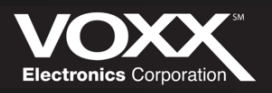

### **Reporting a Stolen Vehicle:**

In the event that you vehicle is moved without your permission and/or stolen – you can contact our 24/7 Stolen Vehicle Call Center (number below) to help with the recovery process.

When calling the hotline, please note the information below that will be needed to verify your account and device information. Without this information you will not be able to start the SVR process.

- Account holder's NAME
- Stolen Vehicle's VIN
- Valid stolen vehicle POLICE REPORT

Stolen Vehicle 24/7 Hotline:

# 1-877-564-4442

\* SVR is available to ALL Pursuit SVR Customers \*

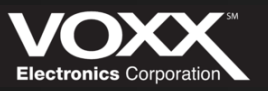

### **Support Information:**

#### www.PROSVR.com

### Stolen Vehicle Recovery Call Center: 1-877-564-4442

# For customer or technical support please call Audiovox support: 1-800-300-4550

9am – 9pm (Eastern) Mon – Friday 10am – 2pm (Eastern) Sat Also visit <u>www.PROSVR.com/support</u> for online FAQs

© 2013 Audiovox Electronics Corp. All Rights Reserved.

Android is a trademark of Google Inc. Use of this trademark is subject to Google Permissions. BlackBerry<sup>®</sup>, RIM<sup>®</sup>, Research In Motion<sup>®</sup>, SureType<sup>®</sup>, SurePress<sup>™</sup> and related trademarks, names and logos are the property of Research In Motion Limited and are registered and/or used in the U.S. and countries around the world.

This device complies with Part 15 of the FCC Rules. Operation is subject to the following two conditions: (1) This device may not cause harmful interference, and (2) this device must accept any interference received, including interference that may cause undesired operation.

This equipment has been tested and found to comply with the limits for a Class B digital device, pursuant to Part 15 of the FCC Rules. These limits are designed to provide reasonable protection against harmful interference in a residential installation. This equipment generates, uses and can radiate radio frequency energy and, if not installed and used in accordance with the instructions, may cause harmful interference to radio communications. However, there is no guarantee that interference will not occur in a particular installation. If this equipment does cause harmful interference to radio or television reception, which can be determined by turning the equipment off and on, the user is encouraged to try to correct the interference by one of the following measures:

- Reorient or relocate the receiving antenna.
- Increase the separation between the equipment and receiver.
- Connect the equipment into an outlet on a circuit different from that to which the receiver is connected.
- Consult the dealer or an experienced radio/TV technician for help.

FCC Caution: Any changes or modifications not expressly approved by the party responsible for compliance could void the user's authority to operate this equipment. This transmitter must not be co-located or operating in conjunction with any other antenna or transmitter.

#### **Radiation Exposure Statement:**

This equipment complies with FCC radiation exposure limits set forth for an uncontrolled environment. This equipment should be installed and operated with minimum distance 20cm between the radiator & your body.